上海建桥学院 2023 年成人高等学历继续教育学费缴纳操作手册

1、微信搜索"建桥继续教育",关注"建桥继续教育"公众号;

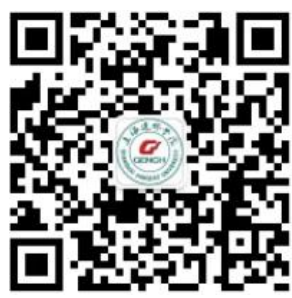

2、点击右下角的"**学费缴纳**",保存缴费二维码;

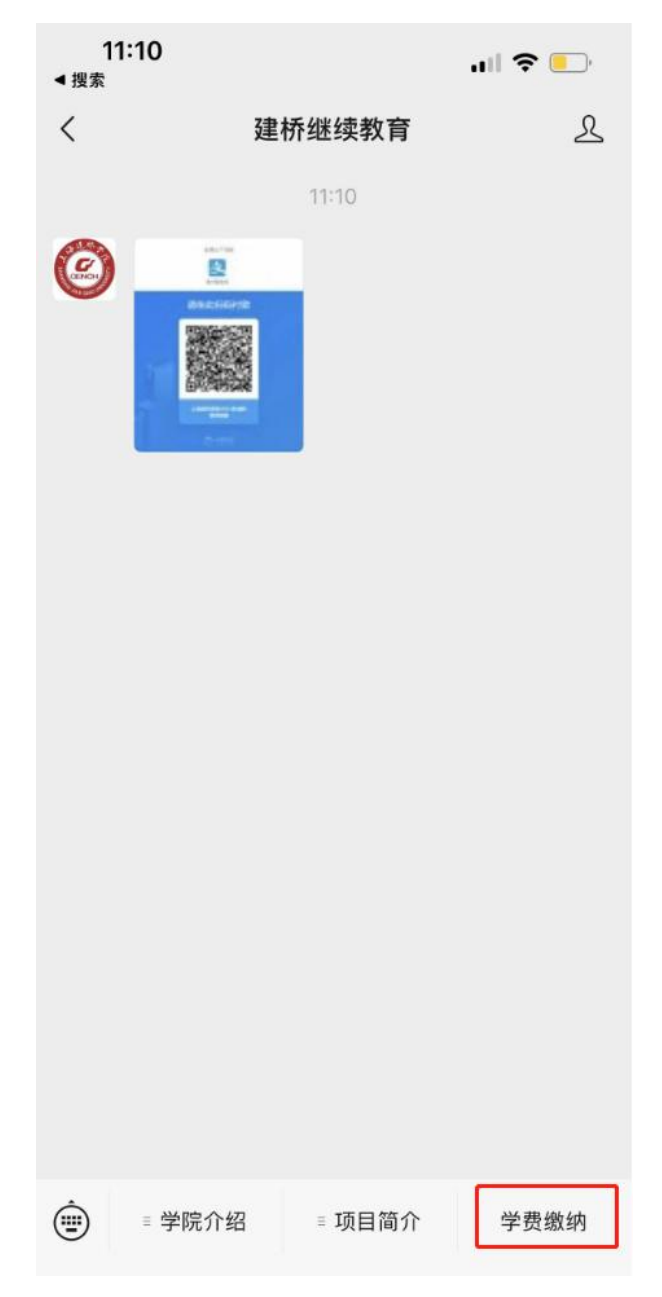

3、支付宝打开 扫一扫 功能,扫描缴费二维码;

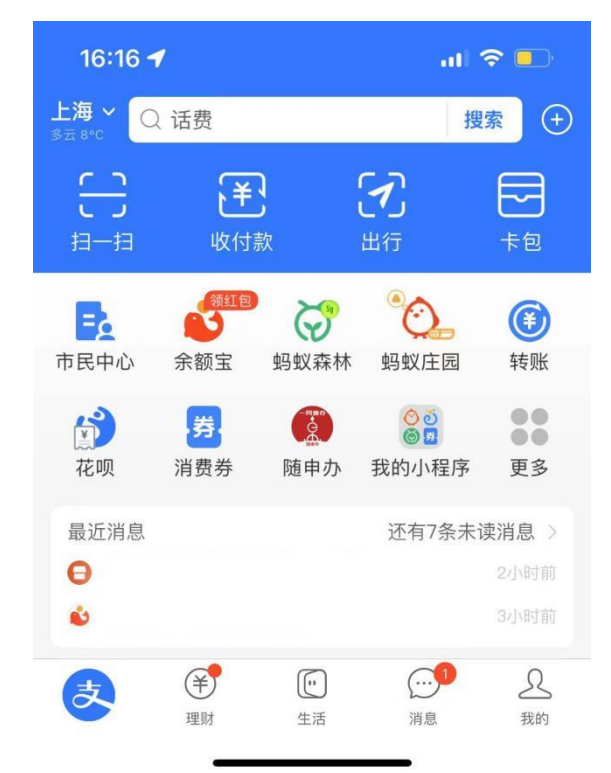

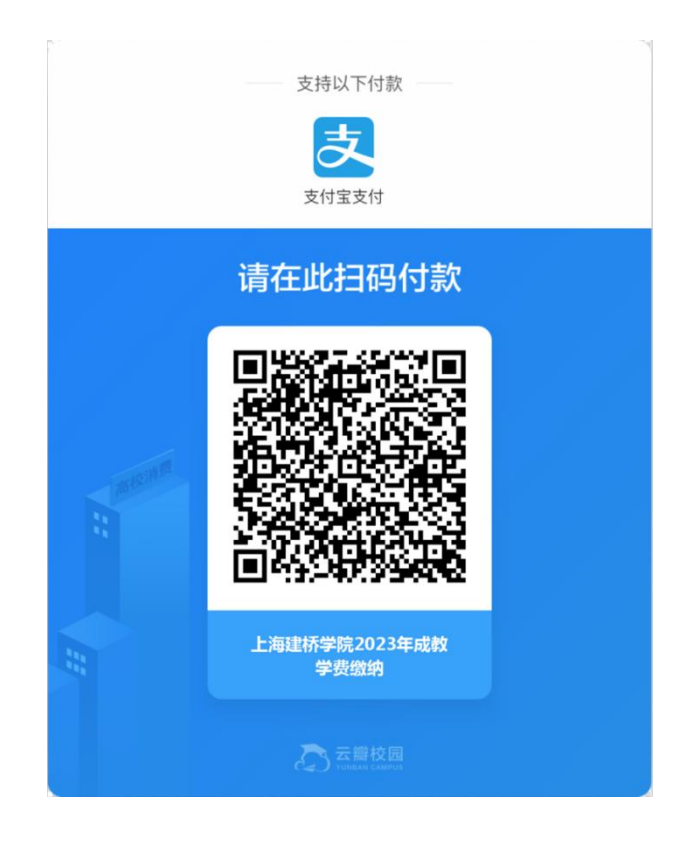

4、首次缴费(新生):需要进行"**服务授权**",授权完成会跳转至"**授权成功**",最后进入支付宝缴费界面; 非首次缴费(老生/新生):直接进入支付宝缴费界面;

| 4:1               | 2 1                      |                               | <b>'''I 🕹 </b> |
|-------------------|--------------------------|-------------------------------|----------------|
| <                 |                          | 服务授权                          |                |
|                   |                          | ② ⇒ 支                         |                |
| <b>你同意</b><br>将用于 | 意 <b>上海建桥学</b><br>F为你提供本 | <b>院继续教育 获取以下权限</b><br>应用相关服务 | 详情 >           |
| • 获取              | 你的地区、性                   | 生别、昵称和头像                      |                |
| 确认把               | 受权视为同意                   | 《用户授权协议》                      |                |
|                   |                          | 确认授权                          |                |
|                   |                          | 暂不授权                          |                |
| 16<br><           | <b>∷06 イ</b><br>关闭       | 授权成功                          | uI \$ ■)<br>   |
| `                 |                          | 已经授权成功<br>(0秒后自动关闭)           |                |
|                   |                          | 返回                            |                |
|                   |                          |                               |                |

5、支付宝缴费界面,填写学生信息,例如:学工号(学号)/缴费人姓名(学生姓名)/身份证号(学生身份证号)/手机号码(学生手机号);

| <           | 缴费通                         | •••       |
|-------------|-----------------------------|-----------|
| 上海建桥<br>202 | 桥学院2023年成教学<br>23年成人高等教育学历学 | ÷费缴纳<br>费 |
| 收费单位        | 上海建桥                        | 学院继续教育    |
| 缴费项目        | 上海建桥学院2023年                 | 成教学费缴纳    |
| 学工号         |                             | 请输入学工号    |
| 缴费人         | 请输                          | 入缴费人姓名    |
| 身份证号        | 请                           | 输入身份证号    |
| 手机号         |                             | 请输入手机号    |
| 缴费金额        |                             | 3200.00   |
|             |                             |           |

云瓣校园

6、缴费信息填写完成后,点击"下一步",核对信息无误后,点击立即支付"**立即支付**";

| <         | 缴费通                         | •••                   |
|-----------|-----------------------------|-----------------------|
| 上海建<br>20 | 乔学院2023年成教学<br>23年成人高等教育学历学 | ≜费缴纳<br><sup>◎费</sup> |
| 收费单位      | 上海建桥                        | 学院继续教育                |
| 缴费项目      | 上海建桥学院2023年                 | 成教学费缴纳                |
| 学工号       |                             | Y2 `                  |
| 繳费人       |                             | ΞD                    |
| 身份证号      | 42                          | <                     |
| 手机号       |                             | 13 4                  |
| 缴费金额      |                             | 3200.00               |
|           | 下一步                         |                       |
|           |                             |                       |
|           |                             |                       |
|           |                             |                       |
|           | 云廊校园                        |                       |

| 缴费通 |  |
|-----|--|
|-----|--|

•••

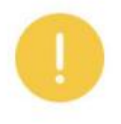

<

请确认支付信息

| 收费单位 | 上海建桥学院继续教育                              |
|------|-----------------------------------------|
| 缴费项目 | 上海建桥学院2023年成教学费缴纳                       |
| 学工号  | Y2                                      |
| 缴费人  | Ŧ                                       |
| 身份证号 | 42                                      |
| 手机号  | 13 4                                    |
| 缴费金额 | 3200.00                                 |
| 返回   | 立即支付                                    |
|      | 一一一一一一一一一一一一一一一一一一一一一一一一一一一一一一一一一一一一一一一 |

.

-

7、费完成后,页面将跳转至支付结果界面,学生可保存此页面,以方便后期核对。

| く × 支付结果 ··· |                              |          |
|--------------|------------------------------|----------|
|              | 支付成功                         |          |
| 订单号          | 20                           | 29       |
| 缴费人          |                              |          |
| 学工号          |                              | Y.       |
| 金额           |                              | ¥3200.00 |
| 缴费时间         | 20:                          | 21       |
|              |                              |          |
|              |                              |          |
|              |                              |          |
|              |                              |          |
|              |                              |          |
|              |                              |          |
|              | 之<br>S 云瓣校园<br>VORBAN CAMPUS |          |